|                                                                                                    |                                           | Código | POP – 012      |
|----------------------------------------------------------------------------------------------------|-------------------------------------------|--------|----------------|
|                                                                                                    | PROCEDIMENTO OPERACIONAL PADRÃO - POP     | Edição | Segunda        |
|                                                                                                    |                                           | Data   | 09/2022        |
| A Contraction of the second second se |                                           | Página | Página 1 de 11 |
| PREFEITURA                                                                                                    |                                           |        |                |
| MUNICIPAL DE<br>IBIPORÃ                                                                                                    | ASSUNTO: SISTEMA INFORMATIZADO - FARMÁCIA |        |                |

#### 1- OBJETIVO

Descrever os procedimentos usados no sistema Lucedata para controle e rastreabilidade das atividades da Farmácia, no que se refere a medicamentos que são administrados por este sistema, tais como medicamentos da REMUME, fórmulas especiais, insumos para diabetes e medicamentos estratégicos para o controle do Tabagismo, anticoncepcionais e Oseltamivir.

#### **2- PROCEDIMENTO**

O sistema Lucedata permite que seja feito o controle de estoque das medicações e insumos. Nele são cadastrados todos os itens. Quando os medicamentos/insumos são recebidos, é dado a entrada no sistema. As saídas e transferências também ficam registradas, o que garante rastreabilidade de todo o processo.

O backup do sistema Lucedata é de responsabilidade do setor de informática da Prefeitura.

No ícone "Farmácia" possuimos os subitens:

| CAFI -central de abastecimento farmaceutico de Ibiporã - [Sistema de Gerenciamen | to]                                                                                                    |                                                      |
|----------------------------------------------------------------------------------|----------------------------------------------------------------------------------------------------|------------------------------------------------------|
| Cadastros Pesquisas e Relatórios Recepção Administração Médico e Dentistas       | Farmácia Controle de Vetores Familia Usuário Ajuda Sair                                                                    |                                                      |
| vs 2.9.1.0                                                                       | Grupo de Produtos<br>Subgrupo de Produtos<br>Unidade de Medida<br>Fornecedores<br>Combinação de Medicamento X Procedimento | Você não possui<br>NeLLEN DE CASSIA TORESSAN MOREIRA |
|                                                                                  | Cadastro Ctrl+F<br>Usuários de Preservativo<br>Pesquisa<br>Etiquetas<br>Relatórios →                                       |                                                      |
|                                                                                  | Histórico do Paciente                                                                                                    |                                                      |
|                                                                                  | Estoque<br>Histórico dos Produtos<br>Lançamento de Inventário                                                              |                                                      |
|                                                                                  | NF de Entrada<br>Consulta de Compras Anteriores                                                                            |                                                      |
|                                                                                  | Solicitação de Medicamentos<br>Formulários em Branco                                                                       | 1to                                                  |
|                                                                                  | Saída de Medicamentos F7<br>Saída de Externos / Setor<br>Transferência entre Unidades                                      | Itda.                                                |
|                                                                                  | Controle de Perdas<br>Pesquisa de Perdas                                                                                   |                                                      |
|                                                                                  | Laudos APAC<br>Desligamento APAC<br>Raas →<br>Recibo de Entrega de Colírios                                                |                                                      |

|                                       |                                           | Código | POP – 012      |
|---------------------------------------|-------------------------------------------|--------|----------------|
|                                       |                                           | Edição | Segunda        |
|                                       | PROCEDIMENTO OPERACIONAL PADRÃO - POP     | Data   | 09/2022        |
| A A A A A A A A A A A A A A A A A A A |                                           | Página | Página 2 de 11 |
| PREFEITURA                            |                                           |        |                |
| MUNICIPAL DE<br>IBIPORÃ               | ASSUNTO: SISTEMA INFORMATIZADO - FARMÁCIA |        |                |

#### 2.1. RELATÓRIOS

|                                       |                                           | Código | POP – 012      |
|---------------------------------------|-------------------------------------------|--------|----------------|
|                                       |                                           | Edição | Segunda        |
|                                       | PROCEDIMENTO OPERACIONAL PADRÃO - POP     | Data   | 09/2022        |
| A A A A A A A A A A A A A A A A A A A |                                           | Página | Página 3 de 11 |
| PREFEITURA                            |                                           |        |                |
| MUNICIPAL DE<br>IBIPORÃ               | ASSUNTO: SISTEMA INFORMATIZADO - FARMÁCIA |        |                |

| Farmacia Controle de Vetores Familia Osuario Ajuda Sair          |       |
|------------------------------------------------------------------|-------|
| Grupo de Produtos                                                |       |
| Subgrupo de Produtos                                             |       |
| Unidade de Medida                                                |       |
| Fornecedores                                                     |       |
| Combinação de Medicamento X Procedimento                         |       |
| Cadastro Ctrl+F                                                  |       |
| Usuários de Preservativo                                         |       |
| Pesquisa                                                         |       |
| Etiquetas                                                        |       |
| Relatórios    Rastreabilidade                                    |       |
| Histórico do Paciente Estoque                                    |       |
| Estoque                                                          |       |
| Histórico dos Produtos                                           |       |
| Lançamento de Inventário                                         |       |
| Relatório de Custo                                               |       |
| Consulta de Compras Anteriores Previsão de Reposição de Estoque  |       |
| Relatório de Renovação de LME                                    |       |
| Solicitação de Medicamentos Relatório de Inadimplentes LME       |       |
| Formulários em Branco Relatório de Pacientes LME e Disguet       | e LME |
| Saída de Medicamentos F7                                         | A.D.  |
| Saída de Externos / Setor                                        | AD    |
| Transferência entre Unidades Livro de Registros Controlados      |       |
| Controle de Perdas Termo de Abertura do Livro                    |       |
| Pesquisa de Perdas Termo de Encerramento do Livro                |       |
| Livro Ata - Talidomida, AntiMicrobia                             | nos   |
| Desligamento APAC Ficha de Prateleira                            |       |
| Raas Conta do paciente                                           |       |
| Recibo de Entrega de Colírios Estatística de Pacientes Atendidos |       |

Nesta sessão é possível emitir relatórios para controle de validade, entradas, saídas e transferências. Além dos relatórios com as listas medicamentos controlados dispensados.

|                         |                                           | Código | POP – 012      |
|-------------------------|-------------------------------------------|--------|----------------|
|                         |                                           | Edição | Segunda        |
| ₹ The state             | PROCEDIMENTO OPERACIONAL PADRÃO - POP     | Data   | 09/2022        |
| A Contraction           |                                           | Página | Página 4 de 11 |
| PREFEITURA              |                                           |        |                |
| MUNICIPAL DE<br>IBIPORÃ | ASSUNTO: SISTEMA INFORMATIZADO - FARMÁCIA |        |                |

# 2.2. HISTÓRICO DO PACIENTE

| Critério de<br>Paciente :<br>Produto :<br>Data de : | Pesquisa | IS até   | · 20/05/2016 | 15   |      |           | •    | Filtrar por<br>Manipulado | Ordenado por<br>Paciente<br>Produto<br>C Data |             |
|-----------------------------------------------------|----------|----------|--------------|------|------|-----------|------|---------------------------|-----------------------------------------------|-------------|
| Unidade                                             | Data     | Cód Prod | Nome do Proc | duto | Qtde | Cód. Pac. | Nome | do Paciente               |                                               | Observações |
| -                                                   |          |          |              |      | 1    |           |      |                           |                                               |             |
|                                                     |          |          |              |      |      |           |      |                           |                                               |             |
|                                                     |          |          |              |      |      |           |      |                           |                                               |             |
|                                                     |          |          |              |      |      |           |      |                           |                                               |             |
|                                                     |          |          |              |      |      |           |      |                           |                                               |             |
|                                                     |          |          |              |      |      |           |      |                           |                                               |             |
|                                                     |          |          |              |      |      |           |      |                           |                                               |             |

Nele é possível verificar todo o histórico de consumo por paciente.

| TV0V7                                 |                                           | Código | POP – 012      |
|---------------------------------------|-------------------------------------------|--------|----------------|
|                                       |                                           | Edição | Segunda        |
|                                       | PROCEDIMENTO OPERACIONAL PADRÃO - POP     | Data   | 09/2022        |
| A A A A A A A A A A A A A A A A A A A |                                           | Página | Página 5 de 11 |
| PREFEITURA                            |                                           |        |                |
| MUNICIPAL DE<br>IBIPORÃ               | ASSUNTO: SISTEMA INFORMATIZADO - FARMÁCIA |        |                |

### 2.3. ESTOQUE

| 🗽 CAFI - | central de abastecimento farmaceutico | de Ibiporã - [Manutenção no Estoque]      |      | a series of the second second | 1.00       |            |            |             |                    | -                    |     |                  |                 |
|----------|---------------------------------------|-------------------------------------------|------|-------------------------------|------------|------------|------------|-------------|--------------------|----------------------|-----|------------------|-----------------|
| 🚴 Cada   | astros Pesquisas e Relatórios Recepç  | ão Administração Médico e Dentistas Farma | ácia | Controle de Vetor             | es Familia | Usuário Aj | uda Sair   |             |                    |                      |     |                  | - 6             |
| 1.0      |                                       |                                           |      |                               |            | _          |            |             |                    |                      |     |                  | Você possui 1   |
|          | _                                     |                                           |      | Manu                          | ıtença     | o no Es    | stoque     |             |                    |                      |     |                  | novas mensagens |
| vs 2.9.1 | .0                                    |                                           |      |                               |            |            |            |             |                    |                      | LIL | AN MAYUMI TANIDA |                 |
| C Medic  | amentos C Materiais C Soluç           | cões C Odontologia (• Todos)              |      | Deperioão                     |            |            |            |             |                    |                      |     |                  |                 |
| Produto  |                                       |                                           | -    | Descrição:                    |            |            |            |             |                    |                      |     |                  |                 |
| Códioo   | Nome Comercial                        | Nome Científico                           |      | Apresentação:                 |            |            |            | Est         | toque (Fracionado) |                      |     |                  |                 |
| b.       | 1 ACIDO ACETILSALICILICO 100MG CPR    | ACIDO ACETI SALICILICO 100MG CPR          | Ē.   |                               |            |            |            |             |                    |                      |     |                  |                 |
| -        | 2 ACIDO FOLICO SMG CPR                | ACIDO FOLICO SMG CPR                      |      |                               |            |            |            | ,           | ES                 | TOOLIE BOR VALIDADE  |     |                  |                 |
|          | 3 ACIDO VAL PROICO 250MG CAPS         | ACIDO, VAL PROICO 250MG CAPS              |      | Validade                      | Lote       | Quantidade | VI Custo   |             | 20                 | TO GOL T ON TALIDADE |     |                  |                 |
|          | 4 ACIDO VAL PROICO 250MG/5ML SUSP     | ACIDO VAL PROICO 250MG/5ML SUSP           |      | 01/10/2017                    | 16636      | 14000      | 0.02       |             |                    |                      |     |                  |                 |
|          | 5 ADRENALINA 1MG/ML AMP               | ADRENALINA 1MG/ML AMP                     |      | 01/10/2017                    | 0016670    | 60000      | 0.02       |             |                    |                      |     |                  |                 |
| H        | 6 AGUA DESTILADA AMP                  | AGUA DESTILADA AMP                        |      | 01/10/2017                    | 16621      | 98900      | 0.02       |             |                    |                      |     |                  |                 |
| H        | 7 ALBENDAZOL 400MG COMP               | ALBENDAZOL 400MG COMP                     |      | P                             |            |            |            |             |                    |                      |     |                  |                 |
| H        | 8 ALBENDAZOL 40MG/ML SUSP             | ALBENDAZOL 40MG/ML SUSP                   |      |                               |            |            |            |             |                    |                      |     |                  |                 |
|          | 9 AMINOFILINA 100MG CPR               | AMINOFILINA 100MG CPR                     |      |                               |            |            |            |             |                    |                      |     |                  |                 |
|          | 10 AMIODARONA200MG CPR                | AMIODARONA 200MG CPR                      |      |                               |            |            |            |             |                    |                      |     |                  |                 |
|          | 11 AMITRIPTILINA 25MG CPR             | AMITRIPTILINA 25MG CPR                    |      |                               |            |            |            |             |                    |                      |     |                  |                 |
|          | 12 AMOXACILINA 250MG/5ML SUSP 60ML    | AMOXACILINA 250MG/5ML SUSP 60ML           |      |                               |            |            |            |             |                    |                      |     |                  |                 |
|          | 13 AMOXACILINA 500MG CAPS             | AMOXACILINA 500MG CAPS                    |      |                               |            |            |            |             |                    |                      |     |                  |                 |
|          | 14 SALBUTAMOL 2MG/5ML XPE             | SALBUTAMOL 2MG/5ML XPE                    |      |                               |            |            |            |             |                    |                      |     |                  |                 |
|          | 15 CIMETIDINA 200MG CPR               | CIMETIDINA 200MG CPR                      |      |                               |            |            |            |             |                    |                      |     |                  |                 |
|          | 16 AMPICILINA 500MG CAPS              | AMPICILINA 500MG CAPS                     |      |                               |            |            |            |             |                    |                      |     |                  |                 |
|          | 17 ATENOLOL 50MG CPR                  | ATENOLOL 50MG CPR                         |      |                               |            |            |            |             |                    |                      |     |                  |                 |
|          | 18 ATROPINA 0,25MG/ML AMP             | ATROPINA 0,25MG/ML AMP                    |      |                               |            |            |            |             |                    |                      |     |                  |                 |
|          | 19 AZITROMICINA 500MG CPR             | AZITROMICINA 500MG CPR                    |      | Nota Fiscal                   |            | Lote       | Quantidade | Valor Total | 1                  |                      |     |                  |                 |
|          | 20 BENZOILPENICILINA BENZATINA 1.200  | BENZOILPENICILINA BENZATINA 1.200.000UI   |      |                               |            |            |            |             |                    |                      |     |                  |                 |
|          | 21 BENZILPENICILINA G POTASSICA 400.0 | BENZILPENICILINA G POTASSICA 400.000 UI   |      |                               |            |            |            |             |                    |                      |     |                  |                 |
|          | 22 BIPERIDENO 2MG CPR                 | BIPERIDENO 2MG CPR                        |      |                               |            |            |            |             |                    |                      |     |                  |                 |
|          | 23 BIPERIDENO 5MG/ML AMP              | BIPERIDENO 5MG/ML AMP                     |      |                               |            |            |            |             |                    |                      |     |                  |                 |
|          | 24 BROMIDRATO DE FENOTEROL 5MG/M      | BROMIDRATO DE FENOTEROL 5MG/ML GTS        |      |                               |            |            |            |             |                    |                      |     |                  |                 |
|          | 25 CAPTOPRIL 25MG CPR                 | CAPTOPRIL 25MG CPR                        |      |                               |            |            |            |             |                    |                      |     |                  |                 |
|          | 26 CARBAMAZEPINA 200MG CPR            | CARBAMAZEPINA 200MG CPR                   |      |                               |            |            |            |             |                    |                      |     |                  |                 |
|          | 27 CARBAMAZEPINA 20MG/ML SUSP         | CARBAMAZEPINA 20MG/ML SUSP                |      |                               |            |            |            |             |                    |                      |     |                  |                 |
|          | 28 CARBONATO DE LITIO 300MG CPR       | CARBONATO DE LITIO 300MG CPR              |      |                               |            |            |            |             |                    |                      |     |                  |                 |
|          | 29 CEFALEXINA 500MG CAPS              | CEFALEXINA 500MG CAPS                     |      |                               |            |            |            |             |                    |                      |     |                  |                 |
|          | 30 CEFALEXINA 50MG/ML SUSP            | CEFALEXINA 50MG/ML SUSP                   |      |                               |            |            |            |             |                    |                      |     |                  |                 |
|          | 31 CLOMIPRAMINA 25MG CPR              | CLOMPRAMINA 25MG CPR                      |      |                               |            |            |            |             |                    |                      |     |                  |                 |
|          | 32 CLONAZEPAM 0 5MG CPR               | CLONAZEPAM 0 5MG CPR                      |      |                               |            |            |            |             |                    |                      |     |                  |                 |
|          | 33 CLONAZEPAM 2MG CPR                 | CLONAZEPAM 2MG CPR                        |      | 1                             |            |            |            |             |                    |                      |     |                  |                 |

Nele é possível checar por medicação, os lotes, as validades e as quantidades.

# 2.4. HISTÓRICO DOS PRODUTOS

| Cadastr       | os Pesquisas e Re  | latórios Rec          | epção Adm     | iinistração            | Médico e Dentista             | s Farmác     | ia Controle de V                                  | etores/ | Familia | Usuário | Ajuda | Sair |
|---------------|--------------------|-----------------------|---------------|------------------------|-------------------------------|--------------|---------------------------------------------------|---------|---------|---------|-------|------|
| 2.9.1.0       |                    |                       |               |                        |                               | Con          | isulta de                                         | Proc    | dutos   | 5       |       |      |
| Produto<br>11 | AMITRIPTILINA 25MG | CPR<br>Saídas   Trans | ferências R   | Perio<br>de :<br>esumo | do<br>01/01/2016 <u></u><br>国 | até : 31/01/ | /2016 19                                          | Des Pes | quisar  | lmprimi | ir    |      |
|               | Data Cadastro :    | 20/02/2008            | Código        | de Barras :            |                               | ~            | Controlado                                        | Descart | ável    |         |       |      |
|               | Grupo :            | 1 M                   | edicamentos   |                        |                               |              | SIFAB                                             | Inativo |         |         |       |      |
|               | Subgrupo :         | 9 A                   | ntidepressivo |                        |                               |              | Гіро                                              |         |         |         |       |      |
|               | Nome Científico :  | AMITRIPTILINA         | 25MG CPR      |                        |                               |              | <ul> <li>Medicamento</li> <li>Material</li> </ul> |         |         |         |       |      |
|               | Nome Comercial :   | AMITRIPTILINA         | 25MG CPR      |                        |                               |              | Solução                                           |         |         |         |       |      |
|               | Apresentação :     | COMPRIMIDOS           | 5             | E                      | mbalagem : CAIXA              |              | Material Odonto                                   |         |         |         |       |      |
|               | BrasIndice         |                       |               |                        |                               | Preço Fra    | acionado                                          |         |         |         |       |      |
|               | Produto :          |                       |               |                        | <b>T</b>                      |              |                                                   |         |         |         |       |      |
|               | Laboratório :      |                       |               |                        | -                             | C            | usto Venda                                        |         |         |         |       |      |
|               | Item :             |                       |               |                        | -                             | 0,           | ,0300 0,0000                                      |         |         |         |       |      |
|               | Divisor :          | 1                     |               |                        |                               |              |                                                   |         |         |         |       |      |
|               | Estoque            |                       |               |                        |                               |              |                                                   |         |         |         |       |      |
|               | Qtde. Mínima ob    | rigatória : 3200      | 0             |                        |                               |              | Estoque Atua<br>101.497                           |         |         |         |       |      |
|               |                    |                       |               |                        |                               |              |                                                   |         |         |         |       |      |
|               |                    |                       |               |                        |                               |              |                                                   |         |         | Sair    |       |      |

Esta opção permite uma análise individualizada de cada item por período selecionado. Suas diversas abas disponibilizam informações de entradas, saídas, transferências e um resumo da movimentação.

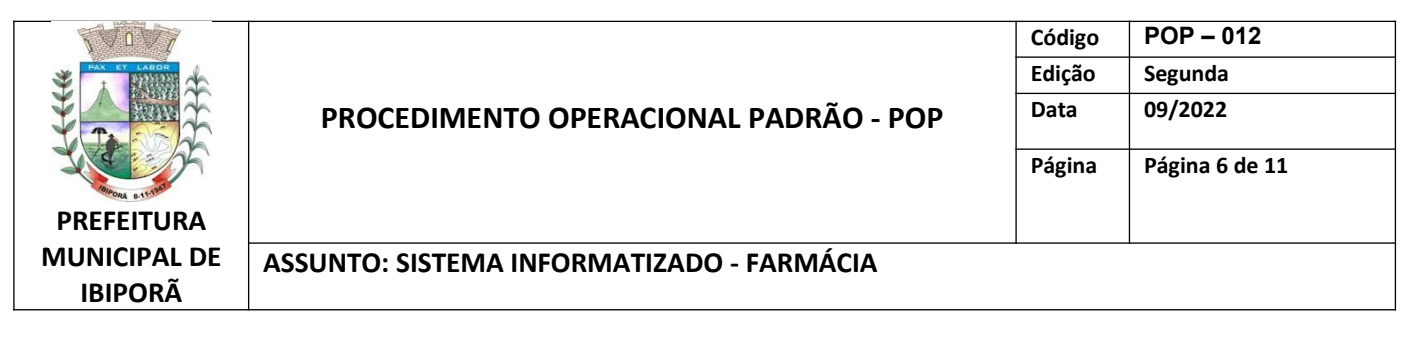

## 2.5. LANÇAMENTO DE INVENTÁRIO

| 📐 CAFI -central                                              | de abastecimento farma          | aceutico de Il | biporã - [Lançam | ento de Inventário] |                                                                           |                             |                                                                |          |              |       |      |
|--------------------------------------------------------------|---------------------------------|----------------|------------------|---------------------|---------------------------------------------------------------------------|-----------------------------|----------------------------------------------------------------|----------|--------------|-------|------|
| 📐 Cadastros                                                  | Pesquisas e Relatórios          | Recepção       | Administração    | Médico e Dentistas  | Farmáci                                                                   | a Controle                  | de Vetores                                                     | Familia  | Usuário      | Ajuda | Sair |
| vs 2.9.1.0                                                   |                                 |                |                  | L                   | ança                                                                      | mento                       | de Inv                                                         | entá     | rio          |       |      |
| Data de Início<br>Data do Iníc<br>Critério de Pe<br>Produto: | o do Balanço : 🗾 / _/<br>squisa |                | 🔲 Buscar quanti  | idade zerada        | o de Produt<br>Medicamer<br>Materiais<br>Soluções<br>Material Oc<br>Todos | to Oro<br>ntos C<br>donto C | lem por<br>Código<br>Nome Comerc<br>Nome Científic<br>Validade | ial<br>o | Disualizar   |       |      |
| Código                                                       | Nome Comercial                  |                | Nome Científico  |                     |                                                                           | Validade                    | Qtde.                                                          | Lote     |              |       |      |
|                                                              |                                 |                |                  |                     |                                                                           | 1                           |                                                                |          |              |       |      |
| Lançan                                                       | nento de Acerto 🧼               | Impressão de   | Acertos          | Impressão Estoque   |                                                                           |                             |                                                                |          | <u>s</u> air |       |      |

Permite lançamentos de acerto durante um balanço.

|                                       |                                           | Código | POP – 012      |
|---------------------------------------|-------------------------------------------|--------|----------------|
|                                       |                                           | Edição | Segunda        |
| ₹ <u></u>                             | PROCEDIMENTO OPERACIONAL PADRÃO - POP     | Data   | 09/2022        |
| A A A A A A A A A A A A A A A A A A A |                                           | Página | Página 7 de 11 |
| PREFEITURA                            |                                           |        |                |
| MUNICIPAL DE<br>IBIPORÃ               | ASSUNTO: SISTEMA INFORMATIZADO - FARMÁCIA |        |                |

#### 2.6. NF DE ENTRADA

| Principal - [Nota Fiscal de Entrada]                           |                                                                                                    |                                                                                                    |                                           |
|----------------------------------------------------------------|----------------------------------------------------------------------------------------------------|----------------------------------------------------------------------------------------------------|-------------------------------------------|
| 📐 Cadastros Pesquisas e Relatórios Recepção Administração      | Médico e Dentistas Farmácia Controle de Vetores Programas Usuário Ajuda Sair                                                                                                    |                                                                                                    | _ @ ×                                     |
| vs 2.9.7.9                                                     | Nota Fiscal de Entrada                                                                                                    | 342 - JUI<br>CBC                                                                                                    | LIANA MOTTA GONCALVES Novas mensagens     |
|                                                                | Tipo de Entrada         C Farmacia         Corpo de Nota Jens da Intada :         Data da Entrada :         ["Interestination of the construction of the construction of th | Image: NF :       conto :       image: NF :       image: NF : |                                           |
| Copyright © 2002-2022 by Lucedata Informatica. Help-Desk: (18) | 5331-1121                                                                                                    | suporte@iucedata.com.br  21/09/2022 - C                                                                                                    | Quarta-relia 14:12:13 NUM CAPS 14:12      |
|                                                                |                                                                                                    |                                                                                                    | ▲ ■ ● ↓ ↓ ↓ ↓ ↓ ↓ ↓ ↓ ↓ ↓ ↓ ↓ ↓ ↓ ↓ ↓ ↓ ↓ |

Esta é a tela utilizada para dar entrada nos produtos.

- a) No campo "Tipo de Entrada", selecionar "Farmácia";
- b) Escolher o nome do "Fornecedor" na lista pré cadastradas;
- c) Digitar o numero da Nota Fiscal em "NF" (inclusive com o número zero se tiver antes);
- d) Indicar a Procedência (dentre a lista pré- cadastrada)
- e) Indicar Tipo de Entrada
- f) Na ABA "Corpo da Nota":
  - Data da emissão que consta na NF;
  - Preencher o campo "Valor Total dos Produtos"
- e) Na ABA "Itens da Nota"

| <b>≇</b> ∧ <b> </b> ∰                                                                            |                                                                                                    |                              |                                                         |
|--------------------------------------------------------------------------------------------------|----------------------------------------------------------------------------------------------------|------------------------------|---------------------------------------------------------|
| A PATTER A                                                                                       | PROCEDIMENTO OPERACIONAL PADRÃO - POP                                                                                                    | Edição<br>Data               | Segunda<br>09/2022                                      |
|                                                                                                  |                                                                                                    | Página                       | Página 8 de 11                                          |
| PREFEITURA                                                                                       |                                                                                                    |                              |                                                         |
| MUNICIPAL DE                                                                                     | ASSUNTO: SISTEMA INFORMATIZADO - FARMÁCIA                                                                                                    |                              |                                                         |
| IBIPORÃ                                                                                          |                                                                                                    |                              |                                                         |
|                                                                                                  |                                                                                                    |                              |                                                         |
| <ul> <li>Principal - [Nota Fiscal de Entrada</li> <li>Cadastros Pesquisas e Relatório</li> </ul> | Recepção Administração Médico e Dentistas Farmácia Controle de Vetores Programas Usuário Ajuda Sair                                                                                                    |                              | - 7 ×                                                   |
| vs 2.9.7.9                                                                                       | Nota Fiscal de Entrada                                                                                                    | 342                          | - JULIANA MOTTA GONCALVES<br>CBO: 223405 - FARMACÉUTICO |
|                                                                                                  | Tips de Entrada       Mitterial de Consumo. C. Outro       Formecedor:       Image: State State St | 15<br>1000<br>1em<br>1a Berr |                                                         |
| Convribit © 2002-2022 by Lucedata                                                                | Otde:       0 X       0 Otde Enrada:       V. Totat       V. Untário:                                                                                                    | sar                          | 22 - Quarta-Feira 14(13:26 MIM CAPS 11) 100             |

- Clicar em "Novo Item" e preencher os dados dos produtos (o Lote deve ser em caixa alta);
- Ao finalizar clicar em "Gravar".

# 2.7. SAÍDA DE MEDICAMENTOS

| Cadastros | Pesquisas e Relatórios | Recencão | Administração | Médico e Den | tistas Farmácia    | Controle de Vetores | Eamilia | Usuário   | Aiuda | Sair             |        |                |                           |               |
|-----------|------------------------|----------|---------------|--------------|--------------------|---------------------|---------|-----------|-------|------------------|--------|----------------|---------------------------|---------------|
| 2.9.1.0   | r equisis e neutonos   | necepçuo | Karimistaçõõ  | Sa           | ída de M           | edicamento          | os (Pad | ciente    | e)    | Sun              |        | HELLEN D       | E CASSIA TORESSAN MOREIRA | Você<br>novas |
|           |                        |          |               |              |                    |                     |         |           |       |                  |        |                |                           |               |
|           |                        |          | Paciente:     | [            |                    |                     |         |           |       | _ocalidade:      | Med    | d. Prescritos: | <b>a</b>                  |               |
|           |                        |          | Médico:       |              |                    |                     |         |           |       | Data: 23/05/2016 | Otda [ |                |                           |               |
|           |                        |          | Obs.:         | 1            |                    |                     |         |           |       |                  | alde i |                |                           |               |
|           |                        |          | Filtragem por | 🔽 Digita     | do hoje            | I⊽ Pa               | aciente |           |       | 🕅 Data de S      | aida   |                |                           |               |
|           |                        |          | Data Saida    | Cód. Prod. D | escrição do Produt | 0                   | Valic   | dade Qtde | Méd   | ico              |        | Lote           | _                         |               |
|           |                        |          | μ             |              |                    |                     |         |           |       |                  |        |                |                           |               |
|           |                        |          |               |              |                    |                     |         |           |       |                  |        |                |                           |               |
|           |                        |          |               |              |                    |                     |         |           |       |                  |        |                |                           |               |
|           |                        |          |               |              |                    |                     |         |           |       |                  |        |                |                           |               |
|           |                        |          |               |              |                    |                     |         |           |       |                  |        |                |                           |               |
|           |                        |          |               |              |                    |                     |         |           |       |                  |        |                |                           |               |
|           |                        |          |               |              |                    |                     |         |           |       |                  |        |                |                           |               |
|           |                        |          |               |              |                    |                     |         |           |       |                  |        |                |                           |               |
|           |                        |          | I             |              |                    |                     |         |           |       |                  |        |                |                           |               |
|           |                        |          |               |              |                    |                     |         |           |       |                  |        |                |                           |               |

| VOV7                                  |                                           | Código | POP – 012      |
|---------------------------------------|-------------------------------------------|--------|----------------|
|                                       | PROCEDIMENTO OPERACIONAL PADRÃO - POP     | Edição | Segunda        |
|                                       |                                           | Data   | 09/2022        |
| A A A A A A A A A A A A A A A A A A A |                                           | Página | Página 9 de 11 |
| PREFEITURA                            |                                           |        |                |
| MUNICIPAL DE                          | ASSUNTO: SISTEMA INFORMATIZADO - FARMÁCIA | ·      |                |

Esta tela é a utilizada para baixar os medicamentos consumidos/dispensados por cada pacientes. Nele ficam registrados o médico prescritor, o lote e a quantidade dispensada.

Todos os medicamentos que são dispensados ao paciente devem ser registrados nesta funcionalidade, para garantir o efetivo controle de estoque e rastreabilidade do medicamento.

Ao realizar a baixa do medicamento, deve-se conferir todos os dados lançados, como nome do paciente, médico prescritor, medicamento, quantidade e lote.

#### 2.8. SAÍDA DE EXTERNOS / SETOR

| vs 2.9.1.0 |                                                                                                    | Saída de l | Externos / Setor                                                                                                    |                                                                                 | HELLEN DE                                                                        | CASSIA TORESSAN MOREIRA | Você n<br>novas n |
|------------|----------------------------------------------------------------------------------------------------|------------|----------------------------------------------------------------------------------------------------|---------------------------------------------------------------------------------|----------------------------------------------------------------------------------|-------------------------|-------------------|
|            | Setor:         Profissional:           Validade:         ✓           Fitragem por         ✓           Setor         Data Saida           1         19           23/05/2016         ✓           19         23/05/2016           19         23/05/2016           19         23/05/2016           19         23/05/2016           19         23/05/2016 | Lote       | Deta: ///      Produto:     Otde:     Otde: | Mé<br>Valdade Otde<br>06/2017 6<br>03/2018 1<br>12/2018 1<br>12/2017<br>05/2017 | ilco<br>Lote * 7<br>324470 0<br>0 16235J<br>0 16804C<br>1 DS15M252<br>1 PC15E030 |                         |                   |
|            |                                                                                                    |            |                                                                                                    |                                                                                 |                                                                                  |                         |                   |

É nesta opção que damos saída dos materiais para outros locais. Geralmente para locais que não possuem sistema Lucedata, onde não cabe a transferência do produto entre estoques no sistema, e para setores de uso interno, como pós-consulta.

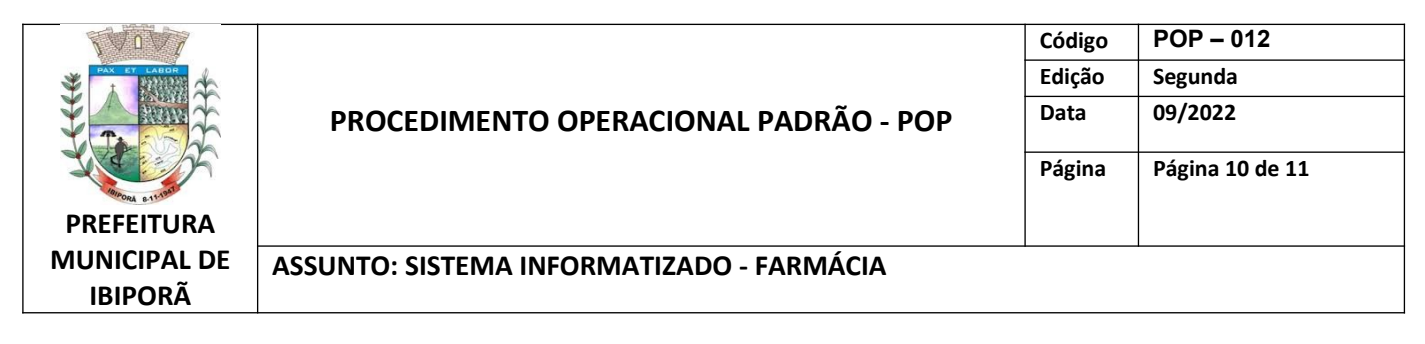

#### 2.9. TRANSFERÊNCIA ENTRE UNIDADES

| CAFI -centra | I de abastecimento farma<br>Pesquisas e Relatórios | :eutico de Ibiporă - [Transferência entre Unidades]<br>Recepção Administração Médico e Dentistas Farmácia Controle de Vetores Familia Usuário Aj                                                                                                    | iuda Sair                             |
|--------------|----------------------------------------------------|----------------------------------------------------------------------------------------------------|---------------------------------------|
| vs 2.9.1.0   |                                                    | Transferência entre Unidades                                                                                                    | HELLEN DE CASSIA TORESSAN MOREIRA     |
|              |                                                    |                                                                                                    |                                       |
|              |                                                    | Origem:         9         CAFI central de abastecimento farmaceutico cimilaria         Nr. Ordem:         26977           Destino:         0         CENTRO DE SAUDE DR. EUGENIO DAL MOLINIM         Produto:         Image: Centro De Saude de cimilaria         Produto:         Image: Centro De Saude de cimilaria         Image: Centro De Saude de cimilaria         Image: Centro De Saude de cimilaria         Image: Centro De Saude de cimilaria         Image: Centro De Centro De Centro De Centro De Centro De Centro De Centro De Centro De cimilaria         Image: Centro De Centro De | Nr. Requisição : 1<br>13) Otde :      |
|              |                                                    | Fitzgem por<br>F7 Digitado hoje F Data de Saida V Uni<br>Data Transf   Origem   Destino   Nome da Unidado Destino   Cód. Prod.   Descrição do Produto                                                                                                    | idade 🗆 Produto<br>Validade Lote Qte. |
|              |                                                    | 23/05/2016 9 6 USF DR ANTONIO CARLOS GOMES 93 NEOMICINA + BACTITRA                                                                                                    | CRIA POM 01/08/2017 324870 50         |
|              |                                                    | 💫 Transferir 📕 Não Transmilidos 🔳 Transmilidos ou Recebidos                                                                                                    | Excluir Sair                          |

Este ícone deve ser selecionado quando se deseja transferir um ou vários produtos de um estoque para outro dentro do Lucedata. Os campos são auto-explicativos. Após montar a lista a ser transferida, clicar em "Transferir".

#### 2.10. CONTROLE DE PERDAS

|   | in the second second seco | Automistração                          | Controle de Perdas na Farmácia           |  |
|---|----------------------------------------------------------------------------------------------------|----------------------------------------|------------------------------------------|--|
|   | Produto: Data: Motivo:                                                                                                    | Validade / Qtde / Lote                 | Sequenciat Quantidade:                   |  |
| Γ | A Primeiro 🛋 A                                                                                                    | A <u>n</u> terior 🕨 P <u>r</u> óximo ▶ | Útimo 🖬 Gravar 🎯 Excluir 🎲 Listar 式 Sair |  |

Esta tela permite que seja registrado algum item perdido e o motivo.

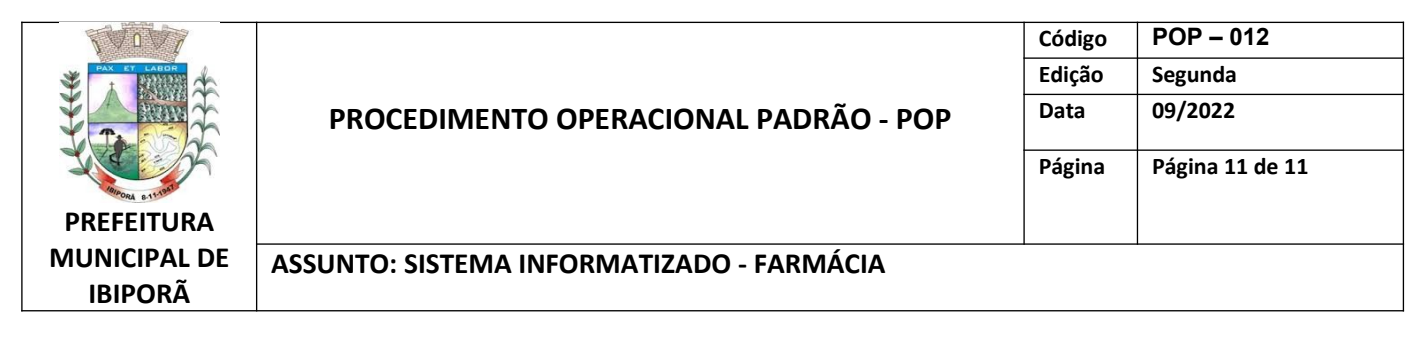

#### 2.11. PESQUISA DE PERDAS

| P | ata de : 01/<br>roduto | 01/2016 Até : 30/03/2016   |            | © Cóc<br>O Des<br>O Dat | l Prod.<br>scrição <u>V</u> isualizar<br>a |
|---|------------------------|----------------------------|------------|-------------------------|--------------------------------------------|
|   | Cód. Prod.             | Descrição do Produto       | Cód. Perda | Data                    | Quantidade Perdida                         |
| ► | 23                     | BIPERIDENO 5MG/ML AMP      | 1          | 12/02/2016              | 8                                          |
|   | 25                     | CAPTOPRIL 25MG CPR         | 1          | 14/03/2016              | 100                                        |
|   | 25                     | CAPTOPRIL 25MG CPR         | 2          | 14/03/2016              | 1000                                       |
|   | 25                     | CAPTOPRIL 25MG CPR         | 3          | 14/03/2016              | 700                                        |
|   | 25                     | CAPTOPRIL 25MG CPR         | 4          | 14/03/2016              | 2000                                       |
|   | 25                     | CAPTOPRIL 25MG CPR         | 5          | 14/03/2016              | 97600                                      |
|   | 100                    | PARACETAMOL 200MG/ML GTS   | 1          | 08/01/2016              | 8                                          |
|   | 100                    | PARACETAMOL 200MG/ML GTS   | 2          | 08/01/2016              | 90                                         |
|   | 118                    | TETRACICLINA 500MG CPS     | 2          | 08/01/2016              | 8                                          |
|   | 118                    | TETRACICLINA 500MG CPS     | 3          | 12/02/2016              | 4                                          |
|   | 173                    | KIT PARA INALAÇÃO ADULTO   | 1          | 21/01/2016              | 53                                         |
|   | 174                    | KIT PARA INALAÇÃO INFANTIL | 3          | 12/02/2016              | 60                                         |
|   | 284                    | MICROVLAR                  | 1          | 12/02/2016              | 2                                          |
|   | 284                    | MICROVLAR                  | 2          | 10/03/2016              | 693                                        |
|   | 284                    | MICROVLAR                  | 3          | 10/03/2016              | 120                                        |
|   | 322                    | ACICLOVIR 200MG CP         | 1          | 14/03/2016              | 400                                        |

| Elaborado por:          | Revisado por:                       |  | Aprovado por:           |  |
|-------------------------|-------------------------------------|--|-------------------------|--|
| Lilian Mayumi Tanida    | Juliana Motta G. de Jesus           |  | Aline Emi Tanida        |  |
| Farmacêutica Assistente | Farmacêutica Responsável<br>Técnica |  | Farmacêutica Substituta |  |